## Finding Ebooks in the Minerva Catalog

| ype of search | Ente | r search terms | Select Library       |   |
|---------------|------|----------------|----------------------|---|
| Title         | ~    |                | St. Joseph's College | ~ |
|               | ,    |                | ,                    |   |

## **Advanced Keyword Search**

| Select type of<br>search (author,<br>title, subject) | Enter Search Terms   SUBJECT: Religion   Any Field: An   Any Field: An                                                                                                    | nd<br>nd<br>nd | <b>v</b><br><b>v</b>                                                          |
|------------------------------------------------------|----------------------------------------------------------------------------------------------------|----------------|-------------------------------------------------------------------------------|
| and enter search term.                               | TITLE:<br>SUBJECT: <u>ar Form</u><br>Note:<br>Note:<br>Acceleration of the output of the output of |                | Select St. Joseph's                                                           |
|                                                      | Material Type: MICROFORM                                                                                                    | ~              | College as Location.<br>Select "E BOOK" as<br>Material type.<br>Click Submit. |

All results will be electronic books viewable on a computer or mobile device. Some may also be downloadable for offline use.

| Author          | Olson, Carl   | <u>.</u>                               |                        |  |  |  |  |
|-----------------|---------------|----------------------------------------|------------------------|--|--|--|--|
| Title           | Religious s   | tudies [electronic resource] : the key | concepts / Carl Olson. |  |  |  |  |
| Publisher       | Abingdon :    | Abingdon : New York : Routledge, 2011. |                        |  |  |  |  |
| 1004            | TION          |                                        | CTATUC                 |  |  |  |  |
| LUCA            | IION          | CALL NO.                               | STATUS                 |  |  |  |  |
| St. Joseph's On | line Resource | BL31 .047 2011eb                       | ONLINE                 |  |  |  |  |

To access content, click on the "Restricted access (SJC)" link. You will be asked to log in. Use your SJC login, the username and password you use to log in to My Web Services, to access online resources from off campus.